## **Create and Delete Relationship Types**

Started in version 7.0, RiskVision provides the ability to create and delete a relationship type when com.agiliance.asset.enableCreateRelationshipTypes=true property is added to the agiliance.properties file. You can only delete the relationship types you have created, if the relationship type is not in use.

## To create a new relationship type:

- 1. Go to Configuration > Entity Configuration. The Relationships tab details are displayed.
- 2. Click New. The Create New Relationship dialog appears.
- 3. In the dialog, enter the following fields.
  - Relationship Name: Name of the relation between entities.
  - Inverse of Relationship: Name of the reverse relation.
  - **Description**: The purpose of creating the relationship type.
- 4. Click OK.

User-defined relationship type allows the establishment of the relation only between the entities.

## To delete a relationship:

- 1. Go to Configuration > Entity Configuration.
- 2. Select a custom relationship type.
- 3. Click Delete.